## Acesso ao Portal Interodonto

O primeiro acesso deve ser realizado através do cadastro de uma senha.

O credenciado deverá seguir os seguintes passos:

- Acessar o Portal Interodonto <u>www.interodonto.com.br</u>
- Clicar em serviços on-line dos credenciados
- Clicar em "solicite aqui" que está na frase: Serviços disponíveis somente para credenciados da Interodonto. Caso você ainda não tenha acesso aos nossos serviços on-line, <u>solicite aqui.</u>
- Preencher o código de credenciado e a célula
- Para Pessoa Jurídica: preencher o dado cadastral solicitado CNPJ e cadastrar uma senha pessoal e intransferível
- Para Pessoa Física: preencher os dados cadastrais solicitados CPF e INSS e cadastrar uma senha pessoal e intransferível

É possível o cadastro de uma segunda senha para acesso da secretária ou funcionários administrativos da clínica. O credenciado deverá acessar o Portal Interodonto através da senha já cadastrada e clicar no serviço "senha auxiliar" do menu. Esta senha permite o acesso restrito às informações disponibilizadas no Portal Interodonto.

O Portal Interodonto disponibiliza os serviços:

- Consulta e atualização de dados cadastrais
- Extrato de pagamento analítico e sintético
- Preenchimento e envio de GTO
- Consulta de GTOs analisadas
- Manual de Orientação
- Envio de arquivo TISS
- Cartilha de Orientação
- Tabela de Procedimentos Odontológicos
- Tabela de Serviços Não Cobertos
- Tabela de Franquia do Plano Max
- Impressão de Formulários
- Pesquisa de Rede Credenciada
- Comunicados
- Senha auxiliar
- Fale Conosco
- Outros